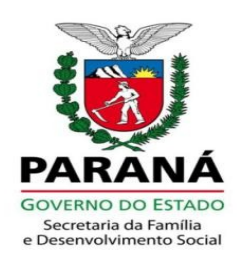

## Taxa de Atualização Cadastral – TAC do Cadastro Único Para Programas Sociais – CadÚnico, conforme conceitos e procedimentos a seguir:

- 1. Conceito de atualização cadastral para fins do CadÚnico: cadastros atualizados dentro do prazo máximo de 02 anos.
- Como é Calculada a TAC: calculada pela divisão do total de cadastros válidos de famílias com renda per capita, até meio salário mínimo atualizados nos últimos dois anos no Cadastro Único do município, pelo total de cadastros de famílias com renda per capita, até meio salário mínimo no Cadastro Único no município;
- Quem calcula a TAC: a SENARC Secretaria Nacional de Renda de Cidadania, mensalmente faz o cálculo da TAC e das demais taxas que compõe o Índice de Gestão Descentralizada Municipal do CadÚnico e do Programa Bolsa Família – IGDM (PBF).
- Variação da TAC: este indicador varia de 0 (zero) a 1 (um), sendo mais próximo de 1 (um) melhor a qualidade das ações de atualização cadastral do município.
- A TAC pode oscilar mensalmente conforme o número de famílias incluídas e/ou excluídas no CadÚnico, e sobretudo, depende da ação de atualização cadastral desempenhada pela equipe municipal do CadÚnico.
- 6. Mínimos estabelecidos para validação da TAC: deverá ser mantida ou superada a TAC conforme histórico mensal das mesmas.
- 7. Para fins de conferência da prestação de contas do PPAS, deverá ser considerado as TAC relativas aos meses de prestação de contas. A título de exemplo: julho a dezembro relativo ao ano de 2016. Na ocorrência de diminuição da TAC, a Regional SEDS deverá orientar e assessorar o município para superação das dificuldades que ocasionaram a diminuição da mesma.

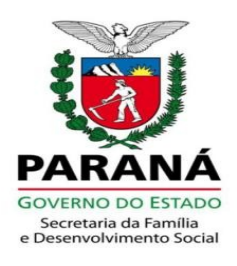

8. **Como acessar a TAC:** a SENARC disponibiliza mensalmente todas as taxas de composição do IGDM por meio do endereço eletrônico:

https://drive.google.com/drive/folders/0B0Z2dk3o3EMjcWFXZnJHQ052TFE

Deverá acessar o endereço eletrônico, baixar a Planilha Índices e Valores do IGDM, aplicar o filtro por Estado, após por município, conforme Imagem 01 e 02 abaixo:

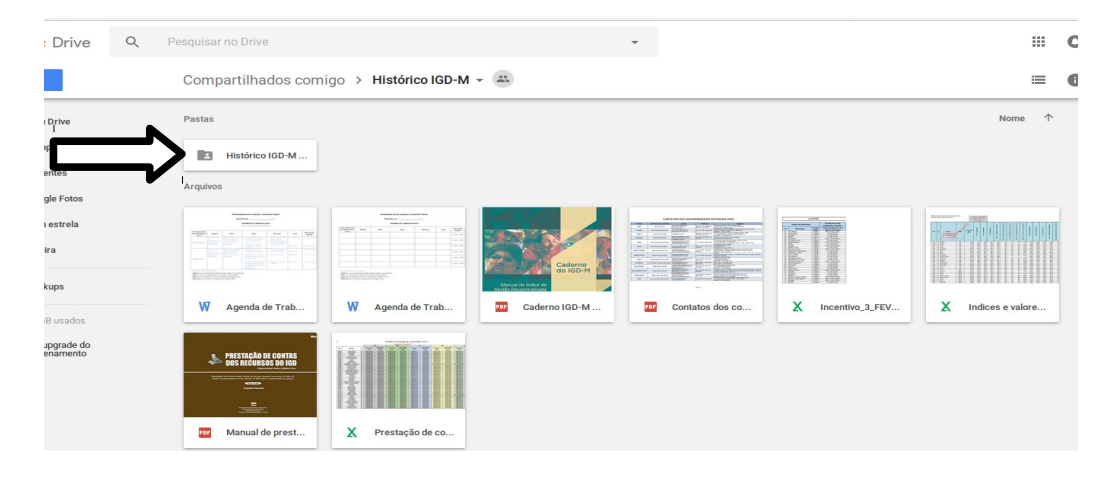

Imagem 01: acesso aos dados do IGDM (PBF) por meio do endereço eletrônico supracitado acima. Fonte: SENARC/MDSA. Nota: informações de acesso público.

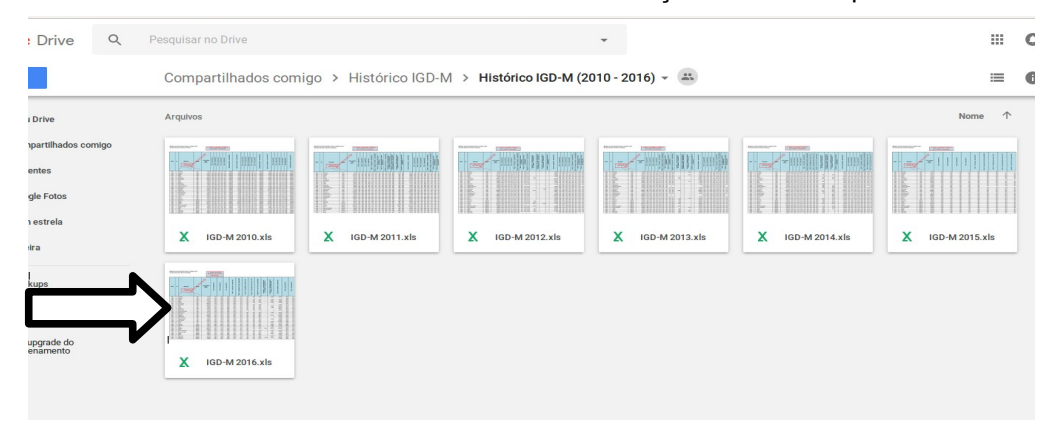

Imagem 02: acesso aos dados do IGDM (PBF) por meio do endereço eletrônico supracitado acima. Fonte: SENARC/MDSA. Nota: informações de acesso público.

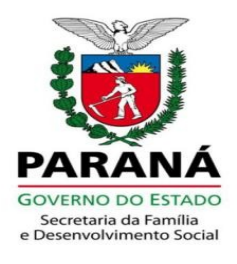

| ÷               | X IG                                                                                  | D-M 201  | 6_out.xls           |                                                                     |            |                        |                                       |                                       |                                         |                                                  |                                                            |      |                                                                                                    |   |                                                                                        |           | e                           | • ±                          | :                    |
|-----------------|---------------------------------------------------------------------------------------|----------|---------------------|---------------------------------------------------------------------|------------|------------------------|---------------------------------------|---------------------------------------|-----------------------------------------|--------------------------------------------------|------------------------------------------------------------|------|----------------------------------------------------------------------------------------------------|---|----------------------------------------------------------------------------------------|-----------|-----------------------------|------------------------------|----------------------|
|                 |                                                                                       |          | С                   | D                                                                   |            |                        |                                       |                                       |                                         |                                                  |                                                            |      |                                                                                                    |   |                                                                                        |           |                             |                              |                      |
| 1 1             | finistério do Desenvolvimento Social e Combate à Forne                                |          |                     |                                                                     |            | _                      |                                       |                                       | _                                       |                                                  |                                                            |      |                                                                                                    |   |                                                                                        |           |                             |                              |                      |
| 2 g<br>3 4<br>5 | 2         Secretaria Nacional de Renda de Cidadania           3         4           5 |          |                     |                                                                     |            |                        | 2 - Clique<br>"Gráficos"<br>visua     | e na planil<br>  para mel<br>alização | ha<br>hor                               |                                                  |                                                            |      | _                                                                                                    | _ |                                                                                        |           |                             |                              |                      |
| 6               | IBOE                                                                                  | UF       | Município           | Rugido TETO CEMEO 2010<br>Janviz<br>1 - Clique aqui<br>para filtrar |            | TAFE -<br>janairo/2016 | TAAS- TAC-<br>janeiro2016 janeiro2016 |                                       | Fator 1 =<br>Operação -<br>Janeiro/2016 | Fator 2 =<br>Adee3o ao<br>SUAS -<br>janeiro/2016 | Fator 3 Fator 4 =<br>Pessagalaria<br>Contas - 2013<br>2013 |      | IGD48 = F12<br>T22 T2 F24<br>T22 T2 F24<br>ProvinceO16<br>BowreeO16<br>Bowre |   | lineand vo 3 -<br>Alaulitetado<br>Alexandre<br>Alexandre<br>Alexandre<br>- Janero/2016 |           | TAFE -<br>feventroi201<br>6 | TAAS -<br>feveratio(201<br>6 | TAC<br>Severair<br>6 |
| 7               | 120001                                                                                | ĸ        | Acreliecia          | NOTE                                                                | 7,557.55   | 0.907                  | 0.305                                 | 0.764                                 | 0.735                                   | 1.00                                             | 1.00                                                       | 1.00 | 0.775                                                                                                    |   | 157.00                                                                                 | 4071.02   | 0.907                       | 0.814                        |                      |
| 8               | 120005                                                                                | AC       | Acuto Breaki        | NOTTE                                                               | 1474.50    | 0.254                  | 0.895                                 | 0.796                                 | 0.535                                   | 1.00                                             | 1.00                                                       |      |                                                                                                    |   |                                                                                        |           | 0.954                       | 0.832                        |                      |
| 9               | 120010                                                                                | AE       | Resolution .        | NOTT                                                                | 10,201-13  | 0.750                  | 0.750                                 | 0.779                                 | 0.779                                   | 1.00                                             | 1.00                                                       | 1.00 | 0.779                                                                                                    |   | 136.18                                                                                 | 4,174.13  | 0.269                       | 0.7%                         |                      |
| 10              | 300013                                                                                | A5       | Nilari              | NOT N                                                               | 6972.85    | 0.040                  | DAD                                   | 0.788                                 | 0.70                                    | 1.00                                             | 1.00                                                       | 1.00 | 0.00                                                                                                    |   | 100.00                                                                                 | Children  | 040                         | 0.810                        |                      |
| 11              | 100017                                                                                | 15       | ronialla            | 10011                                                               | 1011.08    | 0.873                  | 0.702                                 | DAM                                   | 0.248                                   | 1.00                                             | 1.00                                                       | 1.00 | 0.113                                                                                                    |   | 130.07                                                                                 | 1000.00   | 0.0174                      | 0.811                        |                      |
| 12              | 100000                                                                                | AE       | truzairs do sul     | AGETS                                                               | 38,618.00  | 0.328                  | D.663                                 | 0.821                                 | 0.808                                   | 1.00                                             | 1.00                                                       |      |                                                                                                    |   |                                                                                        |           | 0328                        | 0.713                        |                      |
| 13              | 130005                                                                                | AC       | igitacidiinda       | NOTE                                                                | 1,687.25   | 6729                   | 0.623                                 | D728                                  | 0.700                                   | 1.00                                             | 1.00                                                       | 1.00 | 0.720                                                                                                    |   |                                                                                        | 2,712.01  | 8719                        | 0.603                        |                      |
| 14              | 130000                                                                                | AC       | Feljő               | NOTE                                                                | 18,091.68  | 0.944                  | 0,990                                 | 0819                                  | 0.943                                   | 1.00                                             | 1.00                                                       | 1.00 | 0.943                                                                                                    |   | 672.16                                                                                 | 12,800.77 | 0944                        | 0.799                        |                      |
| 15              | 320012                                                                                | ×        | i ordile            | NOTE                                                                | 3,781.50   | 0.829                  | 0.857                                 | 0.545                                 | 0.853                                   | 1.00                                             | 1.00                                                       | 1.00 | 0.853                                                                                                    |   | 141.55                                                                                 | 3,054.43  | 0.879                       | 0.890                        |                      |
| 16              | 120013                                                                                | AC       | Mindolina           | NOTTE                                                               | 1,537,40   | 0.904                  | 0.555                                 | 0.538                                 | 0.752                                   | 1.00                                             | 1.00                                                       | 1.00 | 0.722                                                                                                    |   |                                                                                        | 5,693.12  | 0.904                       | 0.963                        |                      |
| 17              | 1200014                                                                               | M        | Marcol Urbano       | NOTT                                                                | (307.88    | 6.826                  | D.585                                 | D.MMD                                 | 0.767                                   | 1.00                                             | 1.00                                                       | 1.00 | 0.717                                                                                                    |   |                                                                                        | 2,845.77  | 0.816                       | 0.708                        |                      |
| 18              | 10000                                                                                 | AL       | Mondal Haurango     | ACRES 1                                                             | 1,551.58   | 6.96                   | 0.044                                 | DARK                                  | 0.900                                   | 1.00                                             |                                                            |      |                                                                                                    |   |                                                                                        |           | 0.760                       | 0.815                        |                      |
| 19              | 333048                                                                                | AC       | Hikida da Garana    | NCHT9                                                               | 10,210.20  | 0.836                  | 0.851                                 | D877                                  | 0.788                                   | 1.00                                             | 1.00                                                       | 1.00 | 0.765                                                                                                    |   | 114.78                                                                                 | 4,075.94  | DALA                        | 0.81%                        |                      |
| 20              | 10000                                                                                 | AS       | Porto Malter        | NOTE:                                                               | 4,240.40   | 6.772                  | 0.817                                 | DEED                                  | 0.887                                   | 1.00                                             | 1.00                                                       | 1.00 | 0.857                                                                                                    |   |                                                                                        | 3,827.85  | 0.772                       | 0.938                        |                      |
| 21              | 120010                                                                                | AL.      | Ricitration         | NOTE                                                                | 116,592.00 | 0,750                  | 0.528                                 | 0,731                                 | 0.685                                   | 1.00                                             | 1.00                                                       | 1.00 | 0.685                                                                                                    |   | 2,322.03                                                                               | 62,722.29 | 0.750                       | 0.616                        |                      |
| 22              | 130042                                                                                | ĸ        | Rodrigues Hives     | NOTE                                                                | 5,034.03   | 0.982                  | 0,931                                 | DBHS                                  | 0.853                                   | 1.00                                             | 1.00                                                       | 1.00 | 0.151                                                                                                    |   |                                                                                        | 5,84254   | 0.982                       | 0.793                        |                      |
| 23              | 320045                                                                                | AC       | Sente Rose do Punca | NOTE                                                                | 1,901.90   | 0.758                  | 1.000                                 | 0.944                                 | 0.00                                    | 1.00                                             | 1.00                                                       | 1.00 | 0.872                                                                                                    |   |                                                                                        | 3,393.62  | 0.798                       | 0.995                        |                      |
| 24              | 120045                                                                                | ×        | Senedor Guiomard    | NOTTE                                                               | 18,508.73  | 0.557                  | D.434                                 | 0.821                                 | <u>م</u>                                | 1.00                                             | 1.00                                                       | 1.00 | 0.125                                                                                                    |   | 342.78                                                                                 | 7,305.36  | 0.867                       | 0.637                        |                      |
| 25              | 120000                                                                                | AC       | Serve Meduccina     |                                                                     |            | 0.523                  | 0.711                                 | 0.820                                 | 0.833                                   | 1.00                                             | 1.00                                                       | 1.10 | 0.721                                                                                                    |   |                                                                                        | 11.1973   | 0.923                       | 0.715                        |                      |
|                 | 2016 0                                                                                | Iráficos |                     |                                                                     |            |                        |                                       |                                       |                                         |                                                  |                                                            |      |                                                                                                    |   |                                                                                        |           |                             |                              |                      |

Após, segue Imagem 03 para baixar a planilha de informações:

Imagem 03: acesso aos dados do IGDM (PBF) por meio do endereço eletrônico supracitado acima. Fonte: SENARC/MDSA. Nota: informações de acesso público.

Depois de Baixar a Planilha e salvá-la em seu computador, deverá aplicar o filtro para Estado e posteriormente para o município desejado, conforme Imagem 04 na página a seguir

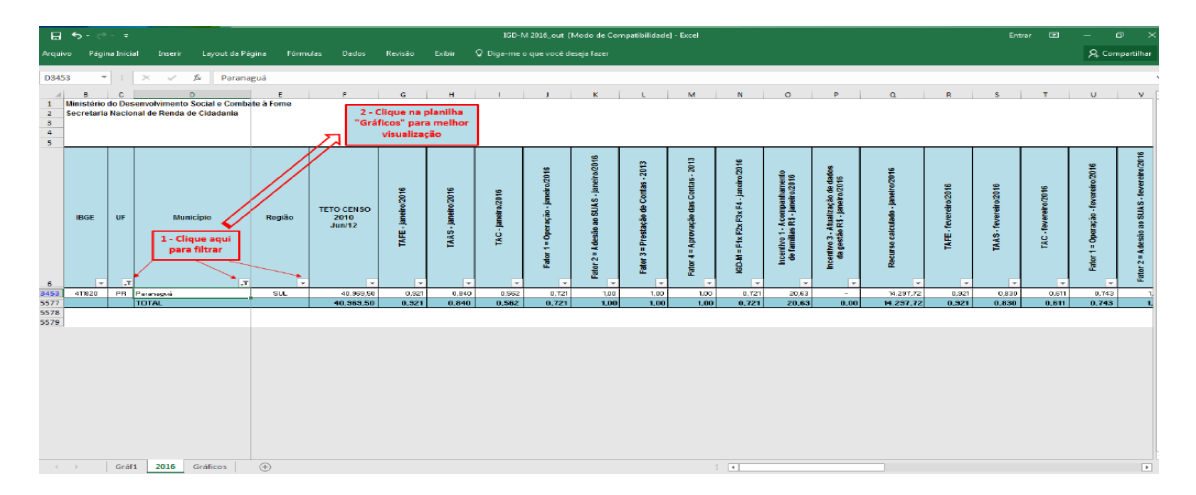

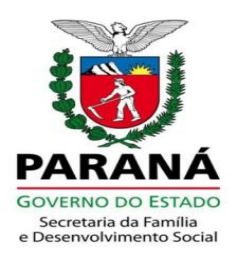

Imagem 04: planilha baixada e salva no computador, com indicação dos Filtros de informações aplicado por Município. SENARC/MDSA. Nota: informações de acesso público.

Na Imagem 04 acima, o filtro de município já foi aplicado.

 Image: 1
 Control 2
 Control 2
 Control 2
 Control 2
 Control 2
 Control 2
 Control 2
 Control 2
 Control 2
 Control 2
 Control 2
 Control 2
 Control 2
 Control 2
 Control 2
 Control 2
 Control 2
 Control 2
 Control 2
 Control 2
 Control 2
 Control 2
 Control 2
 Control 2
 Control 2
 Control 2
 Control 2
 Control 2
 Control 2
 Control 2
 Control 2
 Control 2
 Control 2
 Control 2
 Control 2
 Control 2
 Control 2
 Control 2
 Control 2
 Control 2
 Control 2
 Control 2
 Control 2
 Control 2
 Control 2
 Control 2
 Control 2
 Control 2
 Control 2
 Control 2
 Control 2
 Control 2
 Control 2
 Control 2
 Control 2
 Control 2
 Control 2
 Control 2
 Control 2
 Control 2
 Control 2
 Control 2
 Control 2
 Control 2
 Control 2
 Control 2
 Control 2
 Control 2
 Control 2
 Control 2
 Control 2
 Control 2
 Control 2
 Control 2
 Control 2
 Control 2
 Control 2
 Control 2
 Control 2
 Control 2

Após deverá clicar na aba Gráficos conforme Imagem 05 abaixo:

Imagem 05: planilha baixada e salva no computador, com indicação dos Filtros de informações aplicado por Estado e Município, com indicação da aba Gráficos. SENARC/MDSA. Nota: informações de acesso público.

Após, ao clicar na aba Gráficos, aparecerá a seguinte tela, conforme Imagem 06 abaixo:

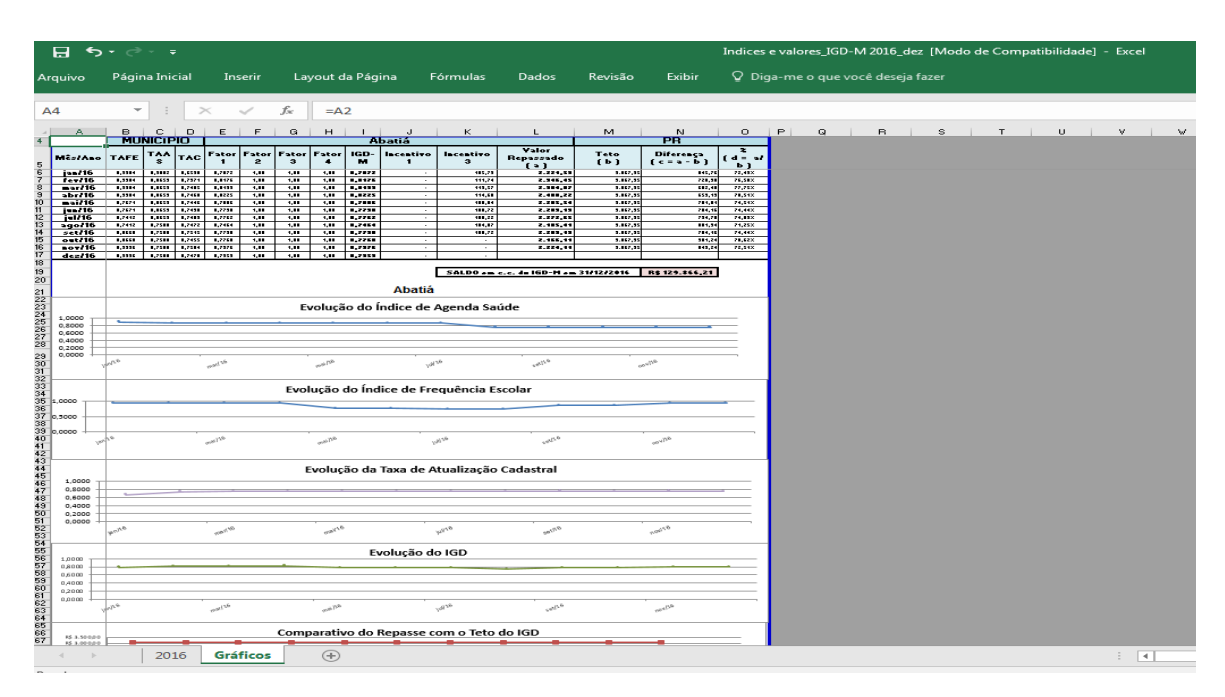

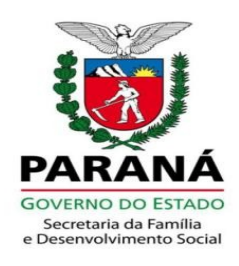

Imagem 06: planilha baixada e salva no computador, com indicação dos Filtros de informações aplicado por Estado e Município, com visualização da Gráficos. SENARC/MDSA. Nota: informações de acesso público.

Esta página deverá ser impressa e anexada a prestação de contas, acompanhada das demais documentações, e ainda, o parecer técnico dos Escritórios Regionais SEDS, conforme itens indicados nas "solicitações de prestação de contas". Deverá ser observada a evolução da TAC durante o período da prestação de contas. Se esta for igual ou superior as anteriores, estará de acordo com as exigências de manutenção da TAC. Caso a TAC diminua, a Regional SEDS deverá orientar o município assessorando-o a melhorar suas ações para que repercutam no próximo mês e/ou período.

| E                                                                                                    | 🖶 🏷 + 🖑 - 🗧 Indices e valores JGD-M 2016, dez [Modo de Compatibilidade] - Excel |                                                     |        |            |         |          |          |         |         |             |             |                 |          |           |           |   |   | Entrar | æ |  |
|----------------------------------------------------------------------------------------------------|---------------------------------------------------------------------------------|-----------------------------------------------------|--------|------------|---------|----------|----------|---------|---------|-------------|-------------|-----------------|----------|-----------|-----------|---|---|--------|---|--|
| Arquixo Página Inicial Insenir Layout da Página Fórmulas Dados Revisão Exibir 🗘 Diga-me o que você deseja fazer |                                                                                 |                                                     |        |            |         |          |          |         |         |             |             |                 |          |           |           |   |   |        |   |  |
|                                                                                                    |                                                                                 |                                                     |        |            |         |          |          |         |         |             |             |                 |          |           |           |   |   |        |   |  |
|                                                                                                    |                                                                                 |                                                     |        |            |         |          |          |         |         |             |             |                 |          |           |           |   |   |        |   |  |
|                                                                                                    | A                                                                               | В                                                   | С      | ᆛᅜ         | E       | F        | G        | н       |         | J           | К           | L               | M        | N         | 0         | Р | Q |        | R |  |
| 4                                                                                                    |                                                                                 | MU                                                  | INICIE |            | Abatia  |          |          |         |         |             | 1           |                 |          |           |           |   |   |        |   |  |
|                                                                                                    | Mêc/Ano                                                                         | TAFE                                                | TAAS   | TAC        | Entor 1 | Entor 2  | Entor 3  | Entor 4 |         | Incentive 1 | Incentivo 3 | Valor Repassado | Teto     | Diferença | %         |   |   |        |   |  |
| 5                                                                                                    | Wes/Allo                                                                        | 1015                                                | 1003   | Inc        | atori   | 1 4101 2 | 1 ator 0 | 1 401 4 | 100-101 | incentivo i | incentivo o | (a)             | (b)      | (c=a-b)   | (d = a/b) |   |   |        |   |  |
| 6                                                                                                    | jan/16                                                                          | 0,9304                                              | 0,9002 | 0,6590     | 0,7872  | 1,00     | 1,00     | 1,00    | 0,7872  |             | 105,79      | 2.221,59        | 3.067,35 | 845,76    | 72,43%    |   |   |        |   |  |
| 7                                                                                                    | fev/16                                                                          | 0,9304                                              | 0,865  | 0,7371     | 0,8176  | 1,00     | 1,00     | 1,00    | 0,8176  | -           | 111,74      | 2.346,45        | 3.067,35 | 720,90    | 76,50%    |   |   |        |   |  |
| 8                                                                                                    | mar/16                                                                          | 0,9304                                              | 0,865  | 0,7405     | ,8193   | 1,00     | 1,00     | 1,00    | 0,8193  | -           | 113,57      | 2.384,87        | 3.067,35 | 682,48    | 77,75%    |   |   |        |   |  |
| 9                                                                                                    | abr/16                                                                          | 0,9304                                              | 0,865  | 0,7468     | ,8225   | 1,00     | 1,00     | 1,00    | 0,8225  |             | 114,68      | 2.408,22        | 3.067,35 | 659,13    | 78,51%    |   |   |        |   |  |
| 10                                                                                                    | mai/16                                                                          | 0,7671                                              | 0,865  | 0,7446     | ,7806   | 1,00     | 1,00     | 1,00    | 0,7806  | -           | 108,84      | 2.285,54        | 3.067,35 | 781,81    | 74,51%    |   |   |        |   |  |
| 11                                                                                                    | jun/16                                                                          | 0,7671                                              | 0,865  | 0,7430     | ,7798   | 1,00     | 1,00     | 1,00    | 0,7798  | -           | 108,72      | 2.283,19        | 3.067,35 | 784,16    | 74,44%    |   |   |        |   |  |
| 12                                                                                                    | jul/16                                                                          | 0,7412                                              | 0,865  | 0,7489     | ,7762   | 1,00     | 1,00     | 1,00    | 0,7762  | -           | 108,22      | 2.272,65        | 3.067,35 | 794,70    | 74,09%    |   |   |        |   |  |
| 13                                                                                                    | ago/16                                                                          | 0,7412                                              | 0,750  | 0,7472     | ,7464   | 1,00     | 1,00     | 1,00    | 0,7464  | -           | 104,07      | 2.185,41        | 3.067,35 | 881,94    | 71,25%    |   |   |        |   |  |
| 14                                                                                                    | set/16                                                                          | 0,8660                                              | 0,750  | 0,7515     | 0,7798  | 1,00     | 1,00     | 1,00    | 0,7798  | -           | 108,72      | 2.283,19        | 3.067,35 | 784,16    | 74,44%    |   |   |        |   |  |
| 15                                                                                                    | out/16                                                                          | 0,8660                                              | 0,750  | 0,7455     | 0,7768  | 1,00     | 1,00     | 1,00    | 0,7768  | -           | -           | 2.166,11        | 3.067,35 | 901,24    | 70,62%    |   |   |        |   |  |
| 16                                                                                                    | nov/16                                                                          | 0,9396                                              | 0,7500 | 0,7504     | 0,7976  | 1,00     | 1,00     | 1,00    | 0,7976  | -           | -           | 2.224,11        | 3.067,35 | 843,24    | 72,51%    |   |   |        |   |  |
| 1/                                                                                                    | dez/16                                                                          | 0,9396                                              | 0,7500 | 0,7470     | 0,7959  | 1,00     | 1,00     | 1,00    | 0,7959  | -           | -           |                 |          |           |           |   |   |        |   |  |
| 18                                                                                                    |                                                                                 |                                                     |        | <b>\</b> / |         |          |          |         |         |             |             |                 |          |           |           |   |   |        |   |  |
| 19                                                                                                    |                                                                                 | SALDO em c.c. do IGD-M em 31/12/2016 R\$ 129.866,21 |        |            |         |          |          |         |         |             |             |                 |          |           |           |   |   |        |   |  |
| 20                                                                                                    |                                                                                 |                                                     |        |            |         |          |          |         |         |             |             |                 |          |           |           |   |   |        |   |  |
| 21                                                                                                    |                                                                                 |                                                     |        |            |         |          |          |         |         | Abatiá      |             |                 |          |           |           |   |   |        |   |  |
| 22                                                                                                    |                                                                                 |                                                     |        |            |         |          |          |         |         |             |             |                 |          |           |           |   |   |        |   |  |
| 23                                                                                                    |                                                                                 |                                                     |        |            |         |          | E١       | voluçã  | o do l  | ndice de l  | Agenda Sa   | uúde            |          |           |           |   |   |        |   |  |
| 24                                                                                                    | 1.0000                                                                          |                                                     |        |            |         |          |          |         |         |             |             |                 |          |           |           |   |   |        |   |  |
| 25                                                                                                    | 0.8000                                                                          |                                                     |        | •          |         |          | •        |         |         |             | -           |                 |          |           |           |   |   |        |   |  |
| 26                                                                                                    | 0.6000                                                                          |                                                     |        |            |         |          |          |         |         |             |             |                 |          |           |           |   |   |        |   |  |
| 27                                                                                                    | 0.4000                                                                          |                                                     |        |            |         |          |          |         |         |             |             |                 |          |           |           |   |   |        |   |  |

Abaixo, Imagem 07 indica a coluna "D" da TAC que deverá ser analisada.

Imagem 07: planilha baixada e salva no computador, com indicação dos Filtros de informações aplicado por Estado e Município, visualização da aba Gráficos, com indicação da TAC. SENARC/MDSA. Nota: informações de acesso público.

Antes de imprimir e anexar as informações da aba Gráfico, deverá ser adicionada a seguinte informação:

Fonte: SENARC/MDSA, acesso em: xx/xx/xx (colocar a data de acesso ao link).

https://drive.google.com/drive/folders/0B0Z2dk3o3EMjcWFXZnJHQ052TFE